## 保護者専用ページの開き方

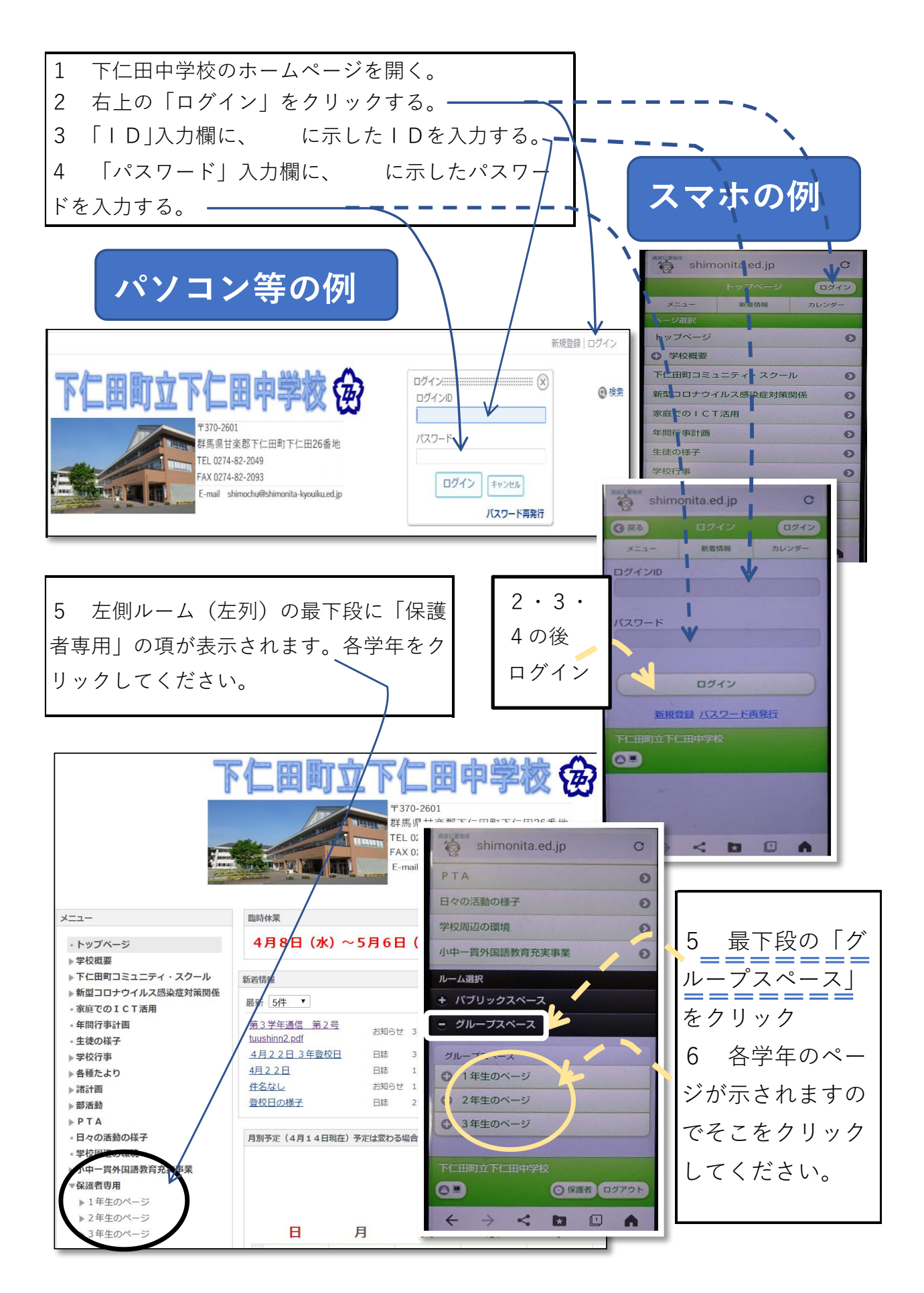